How to use ICC12 with NC12 and uBUG12

This document will show and demonstrate the use of ImageCraft ICC12 Latest **Version 6** with Technological Arts' NC12 module. uBUG12 GUI is used to erase and program FLASH after the compilation of a test program. Other method can be used to also erase and program the FLASH but in this example it will be the uBUG12.

This document assumes that the user is familiar with C and so will not teach how to program C here.

This document further assumes that the Serial Monitor has not been erased and is presently in the 9S12C32 MCU.

#### ImageCraft Links:

| About             |                                                                                         | × |
|-------------------|-----------------------------------------------------------------------------------------|---|
|                   | ICC12<br>Version 6.16A Built Jan 26 2004 21:58:29<br>(650) 493-9326 FAX: (650) 493-9329 |   |
| Copyright (C) 199 | 8-2002 ImageCraft Creations Inc.                                                        |   |
| Mailing Lists:    | http://www.dragonsgate.net/mailman/listinfo                                             |   |
| Web Site:         | http://www.imagecraft.com/software                                                      |   |
| Demo/Updates:     | http://www.imagecraft.com/software/demos.html                                           |   |
| Email Support:    | mailto:support@imagecraft.com                                                           |   |
| License Request   | : mailto:license@imagecraft.com                                                         |   |
| Savlo tiny URL:   |                                                                                         |   |
|                   | OK                                                                                      |   |

http://www.imagecraft.com/software/ http://www.ece.utexas.edu/%7Evalvano http://www.dragonsgate.net/FAQ/cache/20.html http://www.imagecraft.com/software/mdevtools.html http://www.dragonsgate.net/mailman/listinfo

#### **Technological Arts Links:**

http://www.technologicalarts.com/myfiles/nc12.html http://support.technologicalarts.ca/files/uBug12.zip

### **Getting Started:**

Double click on the ICC12 icon. If a user has not read the ICC12 manual and just open the IDE one will wonder what to do next. Well wonder no more.

Note the 3 window panes. The top left most is greyed out and the right is the project window. The left bottom pane is where the error messages are displayed during compilation.

Before creating a new Project, the hardware target in the Compiler Options must be setup properly for the target MCU. This is to ensure that the compiler will setup the type of MCU the C program will compile for. In this example it is the NC12.

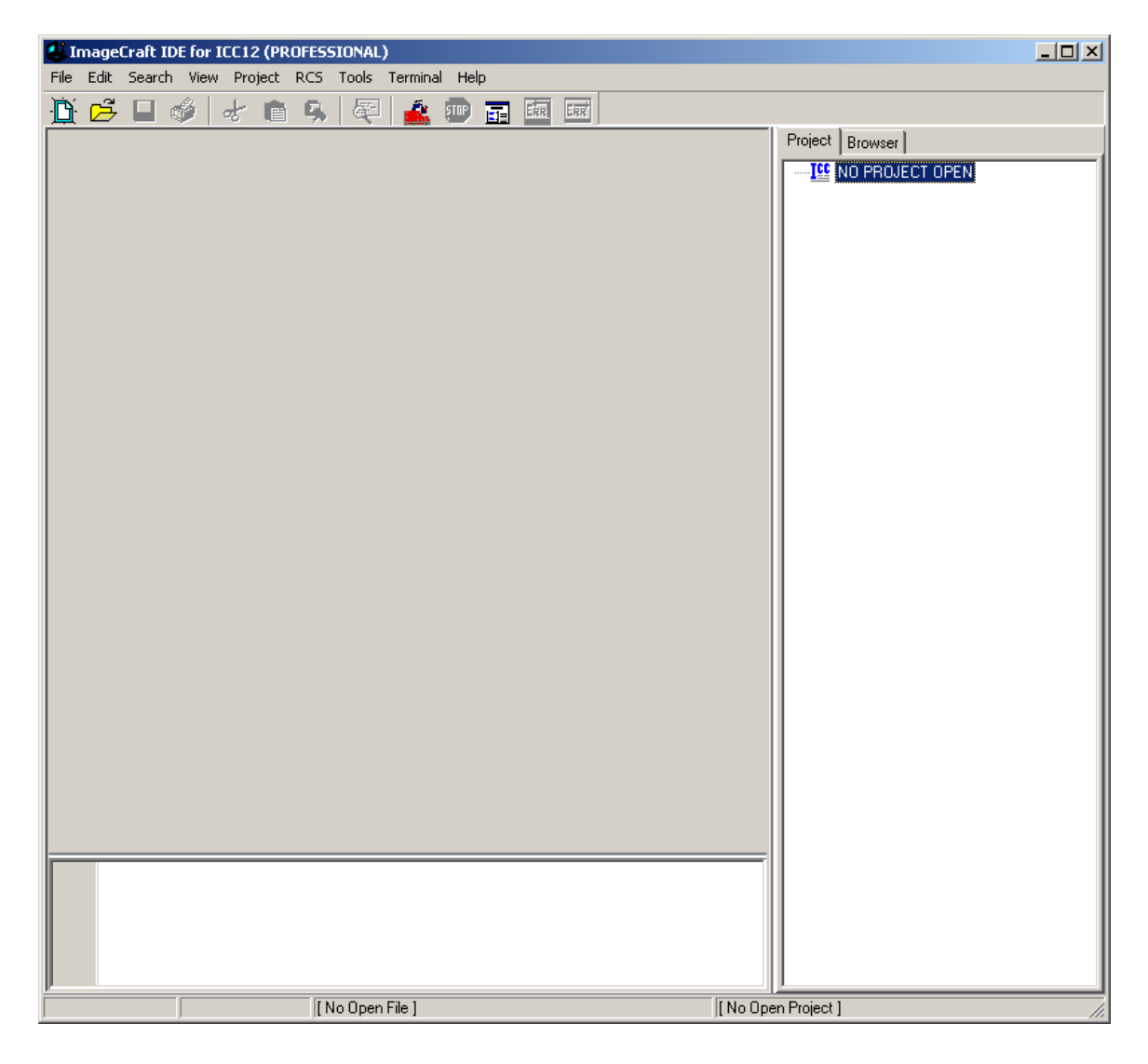

# **Compiler Setup:**

Click on Project Menu – Options – Target Tab.

| ImageCraft IDE for ICC12 (PROFESSIONAL)                                                                                                    |                |                    |
|----------------------------------------------------------------------------------------------------|----------------|--------------------|
| File Edit Search View Project RCS Tools Termina                                                                                                    | Help           |                    |
| Image: Second second second | Ctrl+F11       | Project Browser    |
| Reopen                                                                                                    | •              |                    |
| Make Project<br>Rebuild All                                                                                                    | F9<br>Shift+F9 |                    |
| Add File(s)<br>Add Topmost Opened File<br>Remove Selected File(s)                                                                                                    | Shift+F11      |                    |
| Options<br>Manual Sort Browser Window                                                                                                    |                |                    |
| Close<br>Save As                                                                                                    |                |                    |
|                                                                                                    |                |                    |
| [ No Open File ]                                                                                                    |                | [No Open Project ] |

Please note the Device Configuration. Click on the pull down arrow to change the device type.

| Compiler Options                                                                                                    | ×                                                                                                    |  |  |  |
|----------------------------------------------------------------------------------------------------|----------------------------------------------------------------------------------------------------|--|--|--|
| Paths Compiler Target                                                                                                    |                                                                                                    |  |  |  |
| Device Configuration<br>9S12DP256 12K RAM Mode<br>Memory Addresses<br>Program Memory 0x1000<br>Data Memory<br>Stack Pointer 0x4000                                                                                                    | PRINTF Version         Image: Small (int only, no modifier)         Image: Image: Small (int only, no modifier)         Image: Image: Imag |  |  |  |
| For Expanded Memory, "Linear S2" and "Map<br>Vector Page" should generally be used. You may<br>need to use the SRecCvt program. Click Help for<br>details. STD and Demo version can access up to<br>64K of expanded memory. PRO version has no |                                                                                                    |  |  |  |

Scroll up or down to select Custom as shown. Note that an 9S12C32 device Configuration does already exist. Unfortunately, the addresses are not setup properly with using uBUG12. Therefore the Custom configuration must be selected and the memory parameters are changed to reflect uBUG12 usage.

| Compiler Option <del>s</del>                                                                                                    | X                                                                                                    |  |  |  |
|----------------------------------------------------------------------------------------------------|----------------------------------------------------------------------------------------------------|--|--|--|
| Paths Compiler Target                                                                                                    |                                                                                                    |  |  |  |
| Device Configuration<br>9S12DP256 12K RAM Mode<br>S12DP256 12K RAM Mode<br>9S12Dx32 / Ax32 / C32<br>9S12Dx64 / Ax64 / H64<br>9S12Dx128 / Ax128 / E128<br>9S12Dx256 / Ax256 / H256<br>9S12DP256 4K EEPROM Mode<br>9S12DP256 12K RAM Mode<br>9S12DP256 12K RAM MODE<br>9S12DP256 12K RAM MODE<br>9S12DP256 12K RAM MODE<br>9S12DP256 12K RAM MODE<br>9S12DP256 12K RAM MODE<br>9S12DP256 12K RAM MODE<br>9S12D | PRINTF Version      small (int only, no modifier)      long (+ long, and modifiers)      float (full function)  Additional Lib.      Word Alignment      Advanced      Other Options      No Startup/Lib      Non-default Startup |  |  |  |
| For Expanded Memory, "Linear S2" and "Map<br>Vector Page" should generally be used. You may<br>need to use the SRecCvt program. Click Help for<br>details. STD and Demo version can access up to<br>64K of expanded memory. PRO version has no<br>OK Cancel Set As Default Load Default Help                                                                                                    |                                                                                                    |  |  |  |

#### **Custom Device Configuration:**

Program Memory: 0x4000.0x7FFF:0xC000.0xFFFF Data Memory: 0x3800 Stack Pointer: 0x4000

#### **Expanded Memory:**

PPAGE \$3E and \$3F are the fixed memory and are allocated for *0x4000.0x7FFF:0xC000.0xFFFF* 

# S2 Record Type:

Make sure to select Linear and the Map Vector Page is check marked.

| Compiler Options                                                                                                    | ×                                                                                                    |  |  |  |
|----------------------------------------------------------------------------------------------------|----------------------------------------------------------------------------------------------------|--|--|--|
| Paths Compiler Target                                                                                                    |                                                                                                    |  |  |  |
| Device Configuration<br>Custom<br>Memory Addresses<br>Program Memory<br>Data Memory<br>Stack Pointer<br>Expanded Memory<br>Enable Addr<br>S2 Record Type<br>C Linear<br>CPU / Banked Address                                                                                                    | PRINTF Version  Small (int only, no modifier)  Iong (+ long, and modifiers)  float (full function)  Additional Lib.  Vord Alignment  Advanced  Other Options  No Startup/Lib  Non-default Startup |  |  |  |
| For Expanded Memory, "Linear S2" and "Map         Vector Page" should generally be used. You may         need to use the SRecCvt program. Click Help for         details.       STD and Demo version can access up to         64K of expanded memory. PRO version has no         OK       Cancel         Set As Default       Load Default         Help |                                                                                                    |  |  |  |

On the compiler tab there are several choices of S-record output as shown. Select which one that suits you.

| Compiler Options                       | ×                                     |  |
|----------------------------------------|---------------------------------------|--|
| Paths Compiler Target                  |                                       |  |
| Strict ANSI C Checkings                |                                       |  |
| Accept Extensions (C++ comments,       | binary constants)                     |  |
| 🥅 int size enum (for backward compat   | ibility)                              |  |
| Macro Define(s):                       | Undefine(s):                          |  |
|                                        |                                       |  |
| Output Format Motorola S19             | -                                     |  |
| Motorola S19                           |                                       |  |
| S19 with Source Leve                   | I Debugging                           |  |
| Intel HEX                              | Level Debugging                       |  |
|                                        |                                       |  |
|                                        | NOTE: Debug information for structure |  |
|                                        | members is only generated by the      |  |
| PRO version                            |                                       |  |
| Execute Command After Successful Build | t:                                    |  |
|                                        |                                       |  |
|                                        |                                       |  |
|                                        |                                       |  |
| OK Cancel Set As Defa                  | ult Load Default <u>H</u> elp         |  |

## Starting a new Project:

Once the compiler options are setup, a new project can be created. Click Project menu – New.

| 😃 ImageCraft IDE for IC | C12 (PROFESSIONAL)                                                |                |                     |                 |
|-------------------------|-------------------------------------------------------------------|----------------|---------------------|-----------------|
| File Edit Search View   | Project RCS Tools Termina                                         | l Help         |                     |                 |
|                         | New<br>Open<br>Open All Files                                     | Ctrl+F11       |                     | Project Browser |
|                         | Close All Files                                                   |                |                     |                 |
|                         | Reopen                                                            | •              |                     |                 |
|                         | Make Project<br>Rebuild All                                       | F9<br>Shift+F9 |                     |                 |
|                         | Add File(s)<br>Add Topmost Opened File<br>Remove Selected File(s) | Shift+F11      |                     |                 |
|                         | <b>Options</b><br>Manual Sort Browser Window                      |                |                     |                 |
|                         | Close<br>Save As                                                  |                |                     |                 |
|                         |                                                                   |                |                     |                 |
|                         |                                                                   |                |                     |                 |
|                         |                                                                   |                |                     |                 |
|                         |                                                                   |                |                     |                 |
|                         |                                                                   |                |                     |                 |
|                         |                                                                   |                |                     |                 |
|                         |                                                                   |                |                     |                 |
|                         | [ No Open File ]                                                  |                | [ No Open Project ] | S19 //,         |

The ICC12 will prompt to save the new project. The user should decide whether to create a new directory to save the new project. In this example a new directory called *Test* is created and the file is saved as file *test.prj*.

| Save New Pro  | ject As                     | <u>?</u> × |
|---------------|-----------------------------|------------|
| Save in: 🕯    | Local Disk (C:) 💽 🗢 🖻 📸 🖽 🕇 |            |
| 🚞 Temp        | 🚞 usr                       |            |
| 🚞 Temp1       | C WINDOWS                   |            |
| C Temp2       | 🛅 WUTemp                    |            |
| 🚞 temp3       | Test                        |            |
| 🚞 Temp4       |                             |            |
| C Temp5       |                             |            |
|               |                             |            |
| •             |                             |            |
| File name:    | Оре                         | n          |
| Save as type: | Project Files (*.prj)       | el         |

Type the filename as *test.prj* and click on the Save button.

| Save New Pro  | ject As               | <u>?</u> × |
|---------------|-----------------------|------------|
| Save in: 🗀    | Test 💌 🗢 🗈 💣 🎟 -      |            |
|               |                       |            |
|               |                       |            |
|               |                       |            |
|               |                       |            |
|               |                       |            |
| File name:    | test.pr Save          | ,          |
| Save as type: | Project Files (*.prj) |            |

Note that the project window has changed to add Files, Headers and Documents.

| ImageCraft IDE for ICC12 (PRC   | FESSIONAL)              |                  |                 |
|---------------------------------|-------------------------|------------------|-----------------|
| File Edit Search View Project I | RCS Tools Terminal Help |                  |                 |
| N 🛱 🖬 💰 🛃 💼                     | 🔍 🖉 🏄 🎰 📻 📾             | ERT              |                 |
|                                 |                         |                  | Project Browser |
|                                 | [No Open File ]         | C:\Test\test.prj | S19 //          |

## Creating a new file to the project:

To add files to the project, click on the File menu – new as shown.

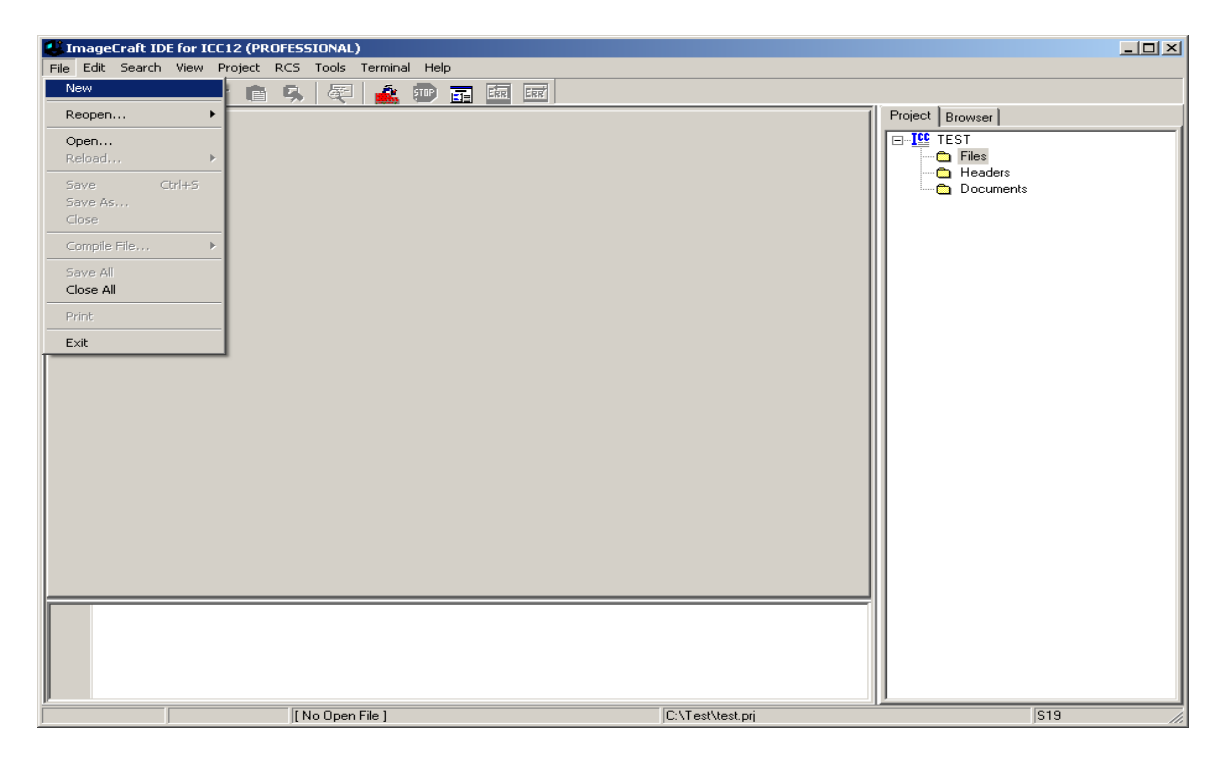

Note that ICC12 created an untitled file. Save the file as **BlinkLED.C**.

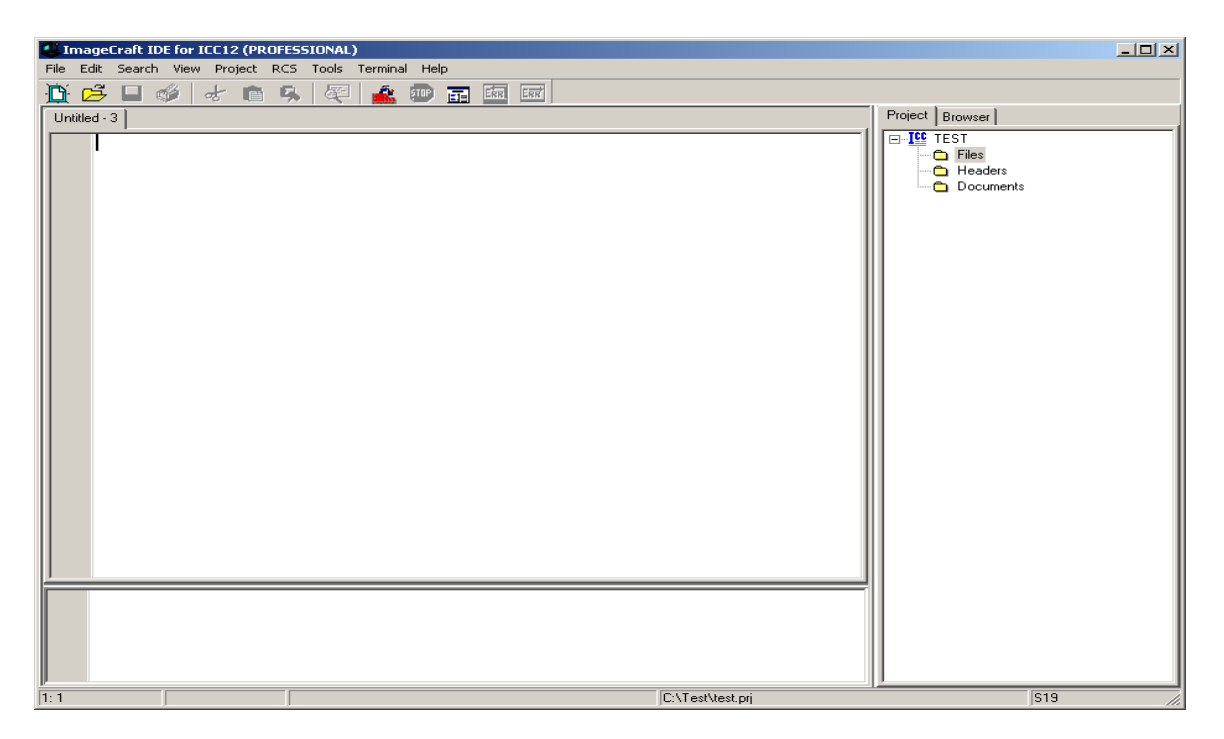

To save, click on File menu – Save As

| 😃 ImageCraft IDE for ICC | 12 (PROFESSIONAL)              |                    |
|--------------------------|--------------------------------|--------------------|
| File Edit Search View F  | roject RCS Tools Terminal Help |                    |
| New                      | 💼 🕵 🕰 💼 📻 📾 📾                  |                    |
| Reopen +                 |                                | Project Browser    |
| Open<br>Reload ►         |                                | TEST Files Headers |
| Save Ctri#5<br>Save As   |                                | 🛄 Documents        |
| Close                    |                                |                    |
| Save All                 |                                |                    |
| Close All                |                                |                    |
| Print                    |                                |                    |
| Exit                     |                                |                    |
|                          |                                |                    |
|                          |                                |                    |
| 1:1                      | C:\Test\test.prj               | J\$19 //           |

ICC12 will open an explorer window to help save the file. Type BlinkLED.c then press the save button.

| Save File As  |                         |   |     |      | <u>?</u> × |
|---------------|-------------------------|---|-----|------|------------|
| Save in: 🗀    | Test                    | • | - 主 | 📸 🎫  |            |
|               |                         |   |     |      |            |
|               |                         |   |     |      |            |
|               |                         |   |     |      |            |
|               |                         |   |     |      |            |
| I             |                         |   |     |      |            |
| File name:    | BlinkLED.c              |   |     | Sav  | 8          |
| Save as type: | Source Files (*.c; *.s) |   | •   | Cano | el         |

| 😃 ImageCraft ID  | E for ICC12 (PROFESSIONAL)           |                  |                 |
|------------------|--------------------------------------|------------------|-----------------|
| File Edit Search | View Project RCS Tools Terminal Help |                  |                 |
| 🕒 🖻 🚺            | 🄌 🕹 💼 🥵 📿 🎿 💷 🖬                      | ERR ERR          |                 |
| BlinkLED.c       |                                      |                  | Project Browser |
|                  |                                      |                  |                 |
| 1: 1             | C:\Test\BlinkLED.c                   | C:\Test\test.prj | S19             |

Note that ICC12 has renamed the file to BlinkLED.c.

To add BlinkLED.c to the Project, click on the Project menu – Add File(s)

| Eile Edit Search View | C12 (PROFESSIONAL)                                                                                                    | Help                        | _                     |  |
|-----------------------|----------------------------------------------------------------------------------------------------|-----------------------------|-----------------------|--|
|                       | Project RCS Tools Termine<br>New<br>Open<br>Open.All Files<br>Close All Files                                                                                                    | Ctrl+F11                    | Project Browser  <br> |  |
|                       | Close All Files<br>Reopen<br>Make Project<br>Rebuild All<br>Add File(s)<br>Add Topmost Opened File<br>Remove Selected File(s)<br>Options<br>Manual Sort Browser Window<br>Close<br>Save As | F9<br>Shift+F9<br>Shift+F11 | Documents             |  |
| 1:1                   | C:\Test\BlinkLED.                                                                                                    | ,<br>,                      | C:\Test\lestprj  S19  |  |

ICC12 will open an explorer window to help and locate the file of interest.

| Add Files       |                              | <u>?</u> × |
|-----------------|------------------------------|------------|
| Look in: [      | Test 🔽 🗲 🛍 🖬 🕇               |            |
| BlinkLED.c      |                              |            |
|                 |                              |            |
|                 |                              |            |
|                 |                              |            |
|                 |                              |            |
| ,<br>File name: | BlinkLED.c Oper              |            |
| Elec (here)     |                              |            |
| Files of type:  | Source Files (1.c, 1.s, 1.h) |            |
|                 | 🔲 Open as read-only          |            |

Note that the right window pane has changed to include BlinkLED.c under the Files Project.

| 😃 ImageCraft IDE for ICC12 (PRO | FESSIONAL)              |                  |                                                                                                    |
|---------------------------------|-------------------------|------------------|----------------------------------------------------------------------------------------------------|
| File Edit Search View Project R | .CS Tools Terminal Help |                  |                                                                                                    |
| 🕒 💪 🖬 🗳 🚽 💼                     | 🥵 🔍 🏄 💷 🖬               | ERR ERR          |                                                                                                    |
| BlinkLED.c                      |                         |                  | Project Browser                                                                                                    |
|                                 |                         |                  | □       C       Files         □       ↓       ♥       BlinkLED.c         □       ↓       ●       BlinkLED.c         □       ↓       ●       BlinkLED.c         □       ↓       ●       BlinkLED.c         □       ↓       ●       BlinkLED.c         □       ↓       ●       BlinkLED.c         □       ↓       ●       BlinkLED.c         □       ↓       ●       ●         □       ↓       ●       ●         □       ↓       ●       ●         □       ↓       ●       ●         □       ↓       ●       ●         □       ↓       ●       ●         □       ↓       ●       ●         □       ↓       ●       ●         □       ↓       ●       ●         □       ↓       ●       ●         □       ↓       ●       ●         □       ↓       ●       ●         □       ↓       ●       ●         □       ●       ●       ●         □       ●       ● <td< th=""></td<> |
|                                 |                         |                  |                                                                                                    |
| 2: 1 Modified                   | C:\Test\BlinkLED.c      | C:\Test\test.prj | S19 //                                                                                                    |

Locate **vectors.c** and copy file to Test directory. The major reason why this must be done is because of project to project dependency. It is not good to keep editing a single **vectors.c** if other projects are using this same file. It becomes a problem to keep track of the changes made to the different projects.

| Add Files      | ?                            | × |
|----------------|------------------------------|---|
| Look in: [     | Test 🔽 🗢 🛍 🖬 -               |   |
| BlinkLED.c     |                              |   |
| vectors.c      |                              |   |
|                |                              |   |
|                |                              |   |
|                |                              |   |
| File name:     | vectors.c Open               |   |
| Files of type: | Source Files (*.c, *.s, *.h) |   |
|                | Dpen as read-only            |   |

To add *vectors.c* to the Project, click on the Project menu – Add File(s)

Note that ICC12 has changed to include *vectors.c* It is important to note that the **vectors.c** was written for the 68HC912B32 and 812A4 MCUs. One should edit the file to include other ISR addresses for the 9S12C32. This example uses the file as is.

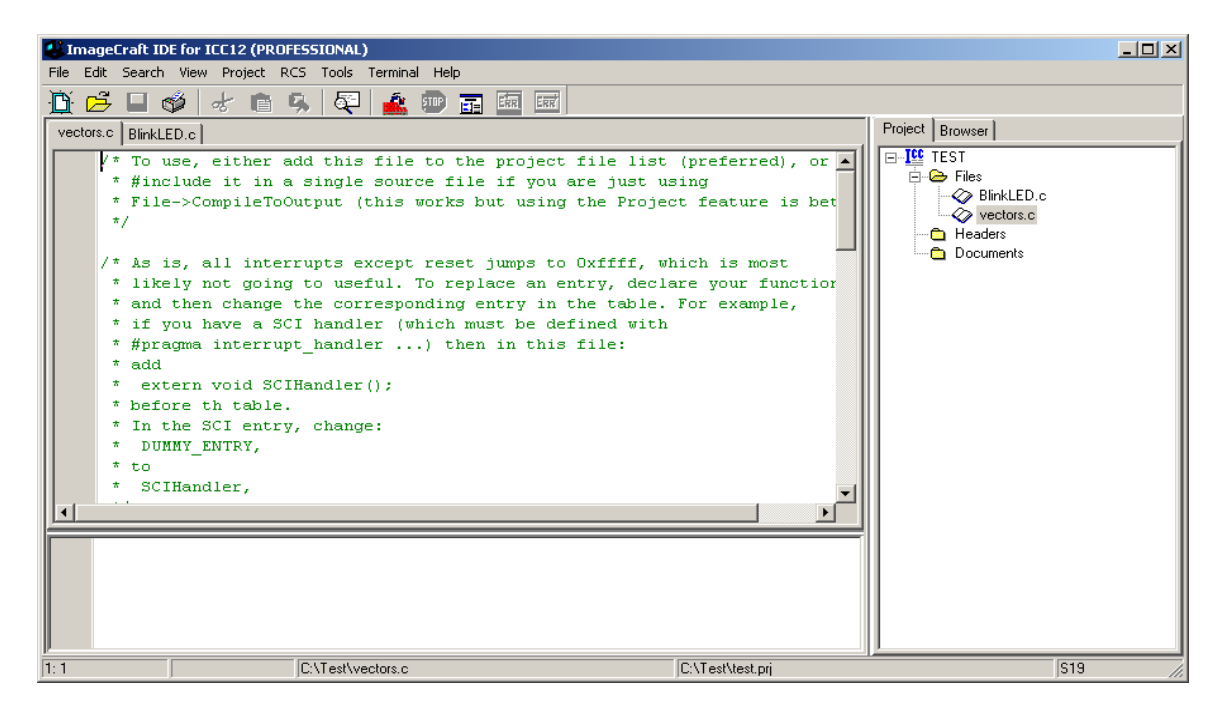

Write the codes below into BlinkLED.c file. Once it is written we can then compile/make/build the code.

| 🛃 ImageCraft II                                                                                                    | DE for ICC12 (STANDARD) [WARNING: 45 Days EVALUATION version ]                                                                                                    |                                                                                  | _ 🗆 🗵 |
|----------------------------------------------------------------------------------------------------|----------------------------------------------------------------------------------------------------|----------------------------------------------------------------------------------|-------|
| File Edit Search                                                                                                    | n View Project RCS Tools Terminal Help                                                                                                    |                                                                                  |       |
|                                                                                                    | 🗳 🖈 💼 🕵 👰 🚣 💷 🖬 💷                                                                                                    |                                                                                  |       |
| BlinkLED.c                                                                                                    |                                                                                                    | Project Browser                                                                  |       |
| BinkLED.c<br>#inclue<br>void b<br>void m<br>(<br>in<br>D<br>P<br>b<br>wr<br>(<br>P<br>b<br>wr<br>(<br>P<br>b<br>wr<br>(<br>P<br>b<br>void b<br>void void<br>void b<br>void void b<br>void b<br>void b<br>vo | <pre>de "mc9s12c32.h" link_delay(void); ain() nt i; DRT = 0xFF; TT = 0xFF; link_delay(); hile(1) TT = 0xFF; //LED on link_delay(); TT = 0x00; //LED off link_delay();</pre> | Project Browser      Files     BinkLED.c     Vectors.c     Headers     Documents |       |
| 20: 6                                                                                                    | C:\Test\BlinkLED.c                                                                                                    | C:\Test\test.prj                                                                 | S19   |

```
#include "mc9s12c32.h"
```

```
void blink_delay(void);
void main()
{
       int i;
       DDRT = 0xFF;
       PTT = 0xFF;
       blink_delay();
       while(1)
   {
       PTT = 0xFF;
                                      //LED on
       blink_delay();
       PTT = 0x00;
                                      //LED off
      blink_delay();
      }
}
void blink_delay(void)
{
int i;
      for(i=0;i<64000;i++)
      {
                                      ;
      }
}
```

# Compiling/Build/Make the file:

To make the file click Project menu – make project as shown.

| 🕌 ImageCraft IDE for ICC                        | 12 (STANDARD) [WARNING: 45 Days EVA                                         | LUATION version ]                    |        |
|-------------------------------------------------|-----------------------------------------------------------------------------|--------------------------------------|--------|
| File Edit Search View                           | Project RCS Tools Terminal Help                                             |                                      |        |
| BinkLED.c                                       | New Open Ctrl+F11 Open All Files Close All Files Decesor                    | Project Browser                      |        |
| <pre>void blink_( void main() (</pre>           | Make Project F9<br>Rebuild All Shift+F9                                     | BlinkLED.c<br>Vectors.c<br>— Headers |        |
| int i;<br>DDRT =                                | Add File(s) Shift+F11<br>Add Topmost Opened File<br>Remove Selected File(s) | Documents                            |        |
| blink_(                                         | Options<br>Manual Sort Browser Window                                       |                                      |        |
| while(:                                         | Close<br>Save As                                                            |                                      |        |
| PTT = 0:<br>blink_d<br>PTT = 0:<br>blink_d<br>) | xFF; //LED on<br>elay();<br>xOO; //LED off<br>elay();                       | <u> </u>                             |        |
| 20: 6                                           | C:\Test\BlinkLED.c                                                          | C:\Test\test.prj                     | S19 // |

Note the bottom window pane will show messages to display how the build progressed. Any errors, if any, are shown in this window. The build was without error so we can progress to erasing and programming the 9S12C32.

| 😃 ImageCraft ID                                                                                                    | E for ICC12 (STANDARD) [WARNING: 45 Days EVAl                                                                                                    | .UATION version ]                         |                 |
|----------------------------------------------------------------------------------------------------|----------------------------------------------------------------------------------------------------|-------------------------------------------|-----------------|
| File Edit Search                                                                                                    | View Project RCS Tools Terminal Help                                                                                                    |                                           |                 |
| 🗎 🖻 🖬 🛛                                                                                                    | 🌶 🕁 🛍 🕵 👰 🍰 🌚 🖬 🛤                                                                                                    | ERR                                       |                 |
| BlinkLED.c                                                                                                    |                                                                                                    |                                           | Project Browser |
| BinkLED.c<br>#includ<br>void bl<br>void me<br>(<br>in<br>p1<br>bl<br>wh<br>(<br>P1<br>bl<br>p2<br>bl<br>p2<br>bl<br>p3<br>p3<br>p4<br>p4<br>p4<br>p4<br>p4<br>p4<br>p4<br>p4<br>p4<br>p4 | <pre>e "mc9s12c32.h"<br/>ink_delay(void);<br/>in()<br/>t i;<br/>RT = 0xFF;<br/>T = 0xFF;<br/>ink_delay();<br/>ile(1)<br/>T = 0xFF; //LED on<br/>ink_delay();<br/>T = 0x0; //LED off<br/>ink_delay();</pre> |                                           | Project Browser |
|                                                                                                    |                                                                                                    |                                           |                 |
| icc<br>icc<br>Done.                                                                                                    | 12w -c -IC:\icc\include\ -e -1 C:<br>12w -o test -LC:\icc\lib\ -btext:0>                                                                                                    | \Test\BlinkLED.c 4000.0x7FFF:0xC000.0xFFF |                 |
| 20: 6                                                                                                    | C:\Test\BlinkLED.c                                                                                                    | C:\Test\test.prj                          | S19 //          |

| 🔯 Test    |                           |         |               |                    |        |
|-----------|---------------------------|---------|---------------|--------------------|--------|
| File Edit | View Favorites Tools Help |         |               |                    | A*     |
| G Back 🗸  | • 🕥 + 🏂 🔎 Search 🧗        | Folders | ×9            |                    |        |
| Address 🛅 | C:\Test                   |         |               | =0.                | 💌 🋃 Go |
| Folders > | K Name 🔺                  | Size    | Туре          | Date Modified      |        |
| T         | BlinkLED                  | 1 KB    | C source file | 25/10/2004 2:50 PM |        |
|           | 🗾 🔄 BlinkLED, _c          | 1 KB    | _C File       | 25/10/2004 2:36 PM |        |
| 1         | BlinkLED.dp2              | 1 KB    | DP2 File      | 25/10/2004 2:54 PM |        |
|           | 🔄 🖬 BlinkLED, lis         | 3 KB    | LIS File      | 25/10/2004 2:54 PM |        |
| E E       | BlinkLED.o                | 1 KB    | O File        | 25/10/2004 2:54 PM |        |
|           | BlinkLED.s                | 1 KB    | S File        | 25/10/2004 2:54 PM |        |
|           | 🔲 🖻 test                  | 4 KB    | list file     | 25/10/2004 2:54 PM |        |
|           | 🔄 🛅 test.lk               | 1 KB    | LK File       | 25/10/2004 2:54 PM |        |
| · ·       | 📑 test.mak                | 1 KB    | MAK File      | 25/10/2004 2:54 PM |        |
|           | 📑 test.mp                 | 2 KB    | MP File       | 25/10/2004 2:54 PM |        |
| 1         | 🗟 test.prj                | 1 KB    | PRJ File      | 25/10/2004 2:54 PM |        |
| E E       | test.s19                  | 1 KB    | S19 File      | 25/10/2004 2:54 PM |        |
| H Ca      | TEST.SRC                  | 1 KB    | SRC File      | 25/10/2004 2:33 PM |        |
|           | le vectors                | 2 KB    | C source file | 17/07/2002 1:34 AM |        |
|           | vectors.dp2               | 0 KB    | DP2 File      | 25/10/2004 2:54 PM |        |
|           | vectors.i                 | 0 KB    | I File        | 25/10/2004 2:54 PM |        |
|           | 🗟 vectors.lis             | 2 KB    | LIS File      | 25/10/2004 2:37 PM |        |
| 2         | vectors.o                 | 1 KB    | O File        | 25/10/2004 2:37 PM |        |
| II)       | vectors.s                 | 1 KB    | S File        | 25/10/2004 2:37 PM |        |

Note the other extraneous files are created after a make.

Using WordPad to check the content of test.s19

S10E4000CF400016407087CE38008EC1 S110400B380027056A000820F6CE4075CD68 S111401838008E40752706180A307020F51601 S1074026402A20FE0A S110402A34B7751B9EC6FF7B0242C6FF7BA8 S11040370240164052200EC6FF7B024016C8 S1114044405279024016405220F0B757303DEA S111405234B7751B9ECC00006C1E2007EC1EBC S1114060C300016C1EEC1E8CFA0025F2B7574B S105406E303DDF S109FFFAFFFFFFFF4000C1 S10840701D0016073DD0 S9034000BC

If one looks closely at the S-record one can see the S1 records are programmed into e **\$4000 - \$7FFF** and **\$C000 - \$FFFF** memory blocks. The main reason has to do with uBUG12. It adjusts the memory configuration into 2 separate blocks.

Below is the vector address as will be program into \$C000 to \$FFFF block.

Note the address at \$FFFE = \$4000, the start of code from power up or RESET.

S109FFFAFFFFFFFFFFF**4000**C1

Below is the start of code address as will be program into the \$4000 to \$7FFF block.

S10E4000CF400016407087CE38008EC1 S110400B380027056A000820F6CE4075CD68 S111401838008E40752706180A307020F51601 S1074026402A20FE0A S110402A34B7751B9EC6FF7B0242C6FF7BA8 S11040370240164052200EC6FF7B024016C8 S1114044405279024016405220F0B757303DEA S111405234B7751B9ECC00006C1E2007EC1EBC S1114060C300016C1EEC1E8CFA0025F2B7574B S105406E303DDF

Below is the start of code address

S10E**4000**CF400016407087CE38008EC1

### **Programming:**

This document assumes that the Serial monitor is not erased and is present on the NC12.

Download uBUG12 from Technological Arts which can be found at the link below <u>http://support.technologicalarts.ca/files/uBug12.zip</u>

or from the CD that came with the NC12 kit.

For windows 98 users the .NET framework must be installed before running uBUG12. The MS site link is

http://www.microsoft.com/downloads/details.aspx?FamilyID=d7158dee-a83f-4e21-b05a-009d06457787&displaylang=en

Switch the Run/Load switch to Load position and apply power to the board.

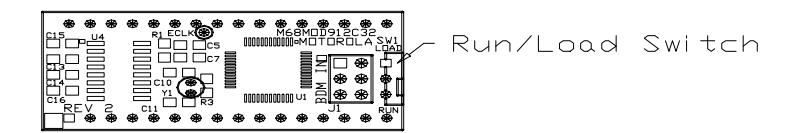

Double click on uBUG12 icon to execute program.

| i a u | Bug12                    | <u> </u> |
|-------|--------------------------|----------|
| File  | Help                     |          |
|       |                          |          |
| L     |                          |          |
| L     |                          |          |
| L     |                          |          |
| L     |                          |          |
| L     |                          |          |
| L     |                          |          |
| L     |                          |          |
| L     |                          |          |
| L     |                          |          |
| L     |                          |          |
| L     |                          |          |
| L     |                          |          |
| con   | 1                        |          |
| MonS  | Status ErrorText ComPort | 1.       |

In the command bar type *con 1* for COM 1 or *con 2* for COM 2. A *CONNECTED* message will appear to indicate that a connection between PC and NC12 has been established.

| 🙀 uBug12                                                           |    |
|--------------------------------------------------------------------|----|
| File Help                                                          |    |
| >con 1<br>Connection Error: Unable to open COM1<br>Scon 1          |    |
| Connection Error: Read Error: Timeout error<br>>con 1<br>CONNECTED |    |
|                                                                    |    |
|                                                                    |    |
|                                                                    |    |
|                                                                    |    |
|                                                                    |    |
| Cold Reset Executed Unknown Error COM 1                            | 1. |

2 possible errors can occur:

**Connection Error: Unable to open COM1** <- Another application is using the COM port

**Connection Error: Read Error: Timeout error** <- The MCU not currently in LOAD mode or the cable is disconnected from either PC or Docking Module. Lastly, the serial cable is connected to the wrong COM port.

| 🙀 uBug12                                |    |
|-----------------------------------------|----|
| File Help                               |    |
| >con 1<br>CONNECTED                     |    |
|                                         |    |
|                                         |    |
|                                         |    |
|                                         |    |
|                                         |    |
|                                         |    |
|                                         |    |
| fbulk                                   |    |
| Cold Reset Executed Unknown Error COM 1 | 1. |

Make sure to erase the FLASH memory by typing the command FBULK.

| 💏 uBug12                      | - D × |
|-------------------------------|-------|
| File Help                     |       |
| >con 1<br>CONNECTED<br>>fbulk |       |
| Monitor Active No Error COM 1 |       |

To program, type the command *FLOAD ;B* for banked S19, S2, SX and formatted S19 (went thru SrecCVT program) records. For non-banked S2 the command is *FLOAD*.

## Uploading Banked S-record:

The command to upload banked S-record is *FLOAD*;*B*. Note to include the ;*B* option to let uBUG12 know that the S-record is banked. Users should be familiar with the differences between S19, SX, S2. See Appendix A for S-record explanation.

| 💏 uBug12                      |    |
|-------------------------------|----|
| File Help                     |    |
| >con 1<br>CONNECTED<br>>fbulk |    |
| fload :bl                     |    |
| Monitor Active No Error COM 1 | 1. |

| Fload Banked            |                    |                     |   |          | ? ×          |
|-------------------------|--------------------|---------------------|---|----------|--------------|
| Look jn:                | 🗀 Test             |                     | • | + 🗈 💣 🎟+ |              |
| My Recent<br>Documents  | test.s19           |                     |   |          |              |
| Desktop<br>My Documents |                    |                     |   |          |              |
| My Computer             |                    |                     |   |          |              |
| My Network              | File <u>n</u> ame: | test.s19            |   | <b>T</b> | <u>O</u> pen |
| Places                  | Files of type:     | S19, S2, Sx Records |   | •        | Cancel       |

Double click on the file to initiate upload.

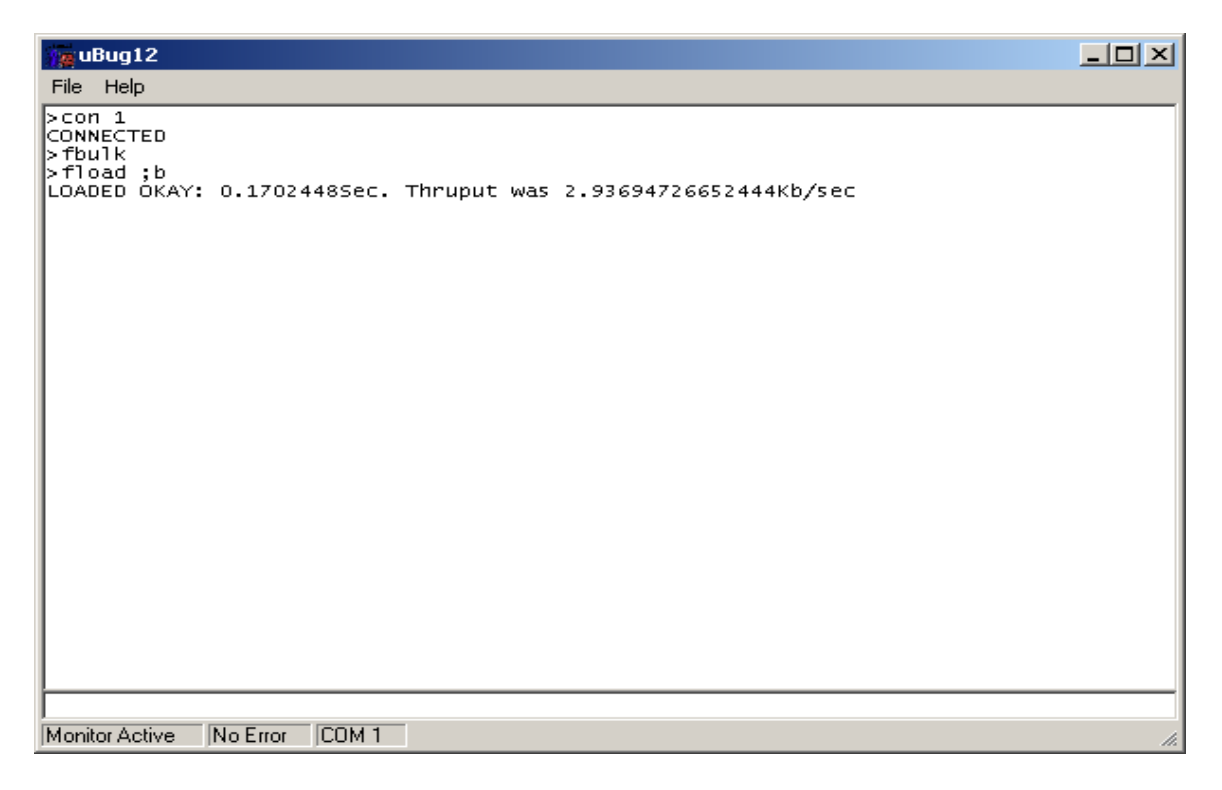

A good upload will show *LOADED OKAY* messages.

After successful programming slide the Run/Load switch to Run and press the reset button. The application is blinking the LED connected to at PP0

To disconnect uBUG12 GUI to serial port type the command is *discon*.

| 💏 uBug12                                                                                                    |    |
|----------------------------------------------------------------------------------------------------|----|
| File Help                                                                                                   |    |
| >con 1<br>CONNECTED<br>>fbulk<br>>fload ;b<br>LOADED OKAY: 0.1702448Sec. Thruput was 2.93694726652444Kb/sec |    |
| discon                                                                                                    |    |
| Monitor Active No Error COM 1                                                                               | 1. |

Disconnected message will appear to indicate that the serial is ready to be use by another application like *HyperTerm* or *Tera Term*.

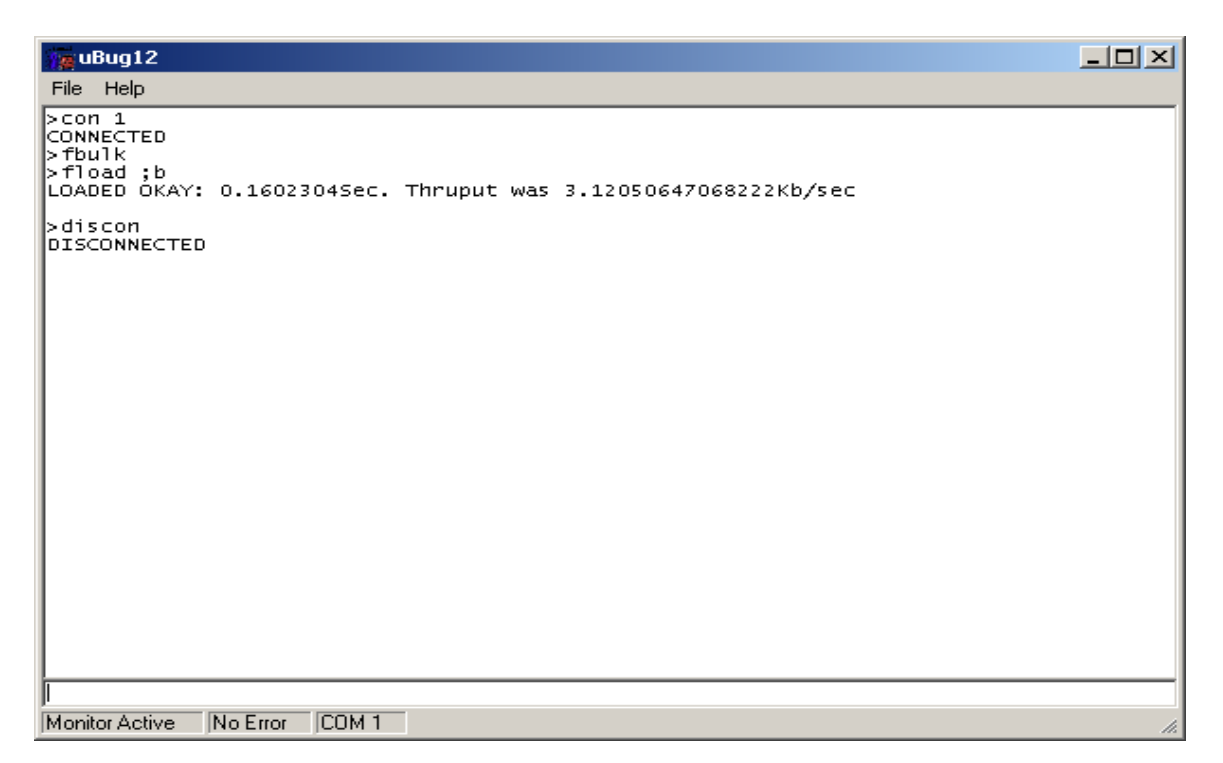

Other uBUG12 commands are available by typing the *help* command.

| 💏 uBug12                                                                                                    |     |
|----------------------------------------------------------------------------------------------------|-----|
| File Help                                                                                                    |     |
| >help                                                                                                    |     |
| REGISTER<br>RD - Register Display<br>RM <registername> <data8 16=""> - Register Modify<br/>CCR <oata8> - Set CR register<br/>D <data16> - Set D register<br/>PC <data16> - Set PC register<br/>SF <data16> - Set Y register<br/>Y <data16> - Set Y register<br/> MEMORY MODIFY<br/>BF <startadd> <endadd> <data16> - Block fill byte<br/>BFW <startadd> <endadd> <data16> - Block fill word<br/>MD <startadd> <endadd> <data16> - Block fill word<br/>MD <startadd> <endadd> <data16> - Block fill word<br/>MD <startadd> <endadd> - Memory display word<br/>MMW <address> <data16> - Memory modify byte<br/>MMW <address> <data16> - Memory modify word<br/> FLASH<br/>FBULK - Flash bulk erase<br/>FLOAD [;B][;M] - Flash load<br/> DEVICE I Get device name<br/> GO/HALT<br/>GO [<startaddress>] - Start execution<br/>HALT - Halt execution<br/>RESET - Reset target<br/>TRACE - Execute one instruction<br/>BR <address16> <prage> - Set breakpoint at specified address<br/> GON <comport> - Connect to target<br/>DISCON - Disconnect from target<br/>EXIT - Terminate GUI<br/>HELP - Display help<br/>OP <opacity%> - Set main gui opacity</opacity%></comport></prage></address16></startaddress></data16></address></data16></address></endadd></startadd></data16></endadd></startadd></data16></endadd></startadd></data16></endadd></startadd></data16></endadd></startadd></data16></data16></data16></data16></oata8></data8></registername> |     |
| IMONITOR ACTIVE JINO EFFOR JUUM I                                                                                                    | 11. |

The command help are self explanatory but one should try them out to be familiar with their usage and capability.

#### Note: For NC12 families

Note that the Serial Monitor resides at \$F800 - \$FFFF. Therefore SerialMon will automatically re-locate the vector addresses at below \$F800.

SerialMon moves the internal RAM to \$3800 - \$3FFF. Make sure your code stack begins at \$4000 or at \$3F80 if you intend to use uBUG12 as limited debugger. To make sure this is done you can add the code below to your code.

| STACK | equ          | \$3F80 | ;Stack at below Ubug12             |
|-------|--------------|--------|------------------------------------|
| movb  | #\$00,INITRG |        | ;set registers at \$0000           |
| movb  | #\$39,INITRM |        | ;move and set ram to end at \$3fff |

The last thing to note is that uBUG12 enabled the PLL during Load mode. In Run mode the PLL is NOT enabled as the user maynot want this feature enabled. The code below shows how to enable the PLL.

| OscFrec<br>initSYNF<br>initREFE<br>PLLSEL<br>LOCK<br>PLLON | A<br>R<br>DV                  | equ<br>equ<br>equ<br>equ<br>equ   | 8000<br>\$02<br>\$00<br>%10000<br>%00001<br>%01000 | 000<br>000<br>000     | ;Enter Osc speed<br>; mult by synr + 1 = 3 (24MHz)<br>;<br>;PLL select bit<br>;lock status bit<br>;phase lock loop on bit |
|------------------------------------------------------------|-------------------------------|-----------------------------------|----------------------------------------------------|-----------------------|----------------------------------------------------------------------------------------------------|
| ; Initializ<br>bclr<br>bset                                | e clock g<br>CLKSEL<br>PLLCTL | enerator :<br>.,PLLSEL<br>.,PLLON | and PLL<br>-                                       | ;disenga<br>;turn on  | ge PLL to system<br>PLL                                                                                                   |
| movb<br>movb                                               | #initSYN<br>#initREF          | IR,SYNR<br>DV,REFI                | DV                                                 | ;set PLL<br>;set PLL  | multiplier<br>divider                                                                                                    |
| nop<br>nop<br>nop<br>nop                                   |                               |                                   |                                                    |                       |                                                                                                    |
| brclr<br>bset                                              | CRGFLC<br>CLKSEL              | G,LOCK,'<br>.,PLLSEL              | *+0<br>-                                           | ;while (!(<br>;engage | crg.crgflg.bit.lock==1))<br>PLL to system                                                                                 |

#### Examining the content of the MCU:

Below is the S-record (test.s19) that was programmed into the NC12.

```
S10E4000CF400016407087CE38008EC1
S110400B380027056A000820F6CE4075CD68
S111401838008E40752706180A307020F51601
S1074026402A20FE0A
S110402A34B7751B9EC6FF7B0242C6FF7BA8
S11040370240164052200EC6FF7B024016C8
S1114044405279024016405220F0B757303DEA
S111405234B7751B9ECC00006C1E2007EC1EBC
S1114060C300016C1EEC1E8CFA0025F2B7574B
S105406E303DDF
S109FFFAFFFFFFFF4000C1
S10840701D0016073DD0
S9034000BC
```

These are the area of interest where the S-record is programmed to. Let us start with the interrupt vector area. As stated previously, Serial Monitor re-locates the vector address at below \$F800.

#### 

Use uBUG12 to memory dump from \$F7D0 to \$F7FF by the command *md f7d0 f7ff.* 

Note the content of the memory address at \$F7FE:\$F7FF is \$4000, the RESET vector.

| 🙀 uBug12                                                                                                    |  |
|----------------------------------------------------------------------------------------------------|--|
| File Help                                                                                                   |  |
| >con 1<br>CONNECTED<br>>fbulk<br>>fload ;b<br>LOADED OKAY: 0.16023045ec. Thruput was 3.12050647068222Kb/sec |  |
| DISCONNECTED<br>>con 1<br>CONNECTED<br>>md f7d0 f7ff<br>+0 +1 +2 +3 +4 +5 +6 +7 +8 +9 +A +B +C +D +E +F     |  |
| F7D0 - FF FF FF FF - FF FF FF FF FF FF FF FF                                                                |  |
|                                                                                                    |  |
|                                                                                                    |  |
|                                                                                                    |  |
| Monitor Active No Error COM 1                                                                               |  |

The content of address beginning at \$4000 to \$4050

S10E4000CF400016407087CE38008EC1 S110400B380027056A000820F6CE4075CD68 S111401838008E40752706180A307020F51601 S1074026402A20FE0A S110402A34B7751B9EC6FF7B0242C6FF7BA8 S11040370240164052200EC6FF7B024016C8 S1114044405279024016405220F0B757303DEA S111405234B7751B9ECC00006C1E2007EC1EBC S1114060C300016C1EEC1E8CFA0025F2B7574B S105406E303DDF

Note that the memory dump is the same as the S-record.

| 🙀 uBug12                                                                                                    | IX |
|----------------------------------------------------------------------------------------------------|----|
| File Help                                                                                                    |    |
| >con 1<br>CONNECTED<br>>fbulk<br>>fload ;b<br>LOADED OKAY: 0.1602304Sec. Thruput was 3.12050647068222Kb/sec                                                                                                    |    |
| >discon<br>DISCONNECTED<br>>con 1<br>CONNECTED<br>>md f7d0 f7ff                                                                                                    |    |
| +0 +1 +2 +3 +4 +5 +6 +7 +8 +9 +A +B +C +D +E +F<br>F7D0 - FF FF FF - FF FF FF FF FF FF FF FF FF                                                                                                    |    |
| +0 +1 +2 +3 +4 +5 +6 +7 +8 +9 +A +B +C +D +E +F<br>4000 - CF 40 00 16 - 40 70 87 CE - 38 00 8E 38 - 00 27 05 6A .@@p88.'.j<br>4010 - 00 08 20 F6 - CE 40 75 CD - 38 00 8E 40 - 75 27 06 18@u.8@u'<br>4020 - 0A 30 70 20 - F5 16 40 2A - 20 FE 34 B7 - 75 1B 9E C6 .0p@* .4.u<br>4030 - FF 7B 02 42 - C6 FF 7B 02 - 40 16 40 52 - 20 0E C6 FF . $\{.B\}$ .@.@R<br>4040 - 7B 02 40 16 - 40 52 79 02 - 40 16 40 52 - 20 FO B7 57 {.@.@Ry.@.@R<br>4050 - 30 3D 34 B7 - 75 1B 9E CC - 00 00 6C 1E - 20 07 EC 1E 0=4.u1<br>4060 - C3 00 01 6C - 1E EC 1E 8C - FA 00 25 F2 - B7 57 30 3D1%W0= |    |
| I<br>Monitor Active No Error COM 1                                                                                                    |    |

This concludes the use of ICC12 from erasing and programming FLASH with using uBUG12.

Appendix A

# **Motorola S-records**

#### NAME

srec - S-record file and record format

#### DESCRIPTION

An S-record file consists of a sequence of specially formatted ASCII character strings. An S-record will be less than or equal to 78 bytes in length.

The order of S-records within a file is of no significance and no particular order may be assumed.

The general format of an S-record follows:

+-----+ | type | count | address | data | checksum | +-----+

type -- A char[2] field. These characters describe the type of record (S0, S1, S2, S3, S5, S7, S8, or S9).

count -- A char[2] field. These characters when paired and interpreted as a hexadecimal value, display the count of remaining character pairs in the record.

address -- A char[4,6, or 8] field. These characters grouped and interpreted as a hexadecimal value, display the address at which the data field is to be loaded into memory. The length of the field depends on the number of bytes necessary to hold the address. A 2-byte address uses 4 characters, a 3-byte address uses 6 characters, and a 4-byte address uses 8 characters.

data -- A char [0-64] field. These characters when paired and interpreted as hexadecimal values represent the memory loadable data or descriptive information.

checksum -- A char[2] field. These characters when paired and interpreted as a hexadecimal value display the least significant byte of the ones complement of the sum of the byte values represented by the pairs of characters making up the count, the address, and the data fields.

Each record is terminated with a line feed. If any additional or different record terminator(s) or delay characters are needed during transmission to the target system it is the responsibility of the transmitting program to provide them.

S0 Record. The type of record is 'S0' (0x5330). The address field is unused and will be filled with zeros (0x0000). The header information within the data field is divided into the following subfields.

mname is char[20] and is the module name. ver is char[2] and is the version number. rev is char[2] and is the revision number.

description is char[0-36] and is a text comment.

Each of the subfields is composed of ASCII bytes whose associated characters, when paired, represent one byte hexadecimal values in the case of the version and revision numbers, or represent the hexadecimal values of the ASCII characters comprising the module name and description.

S1 Record. The type of record field is 'S1' (0x5331). The address field is intrepreted as a 2-byte address. The data field is composed of memory loadable data.

S2 Record. The type of record field is 'S2' (0x5332). The address field is intrepreted as a 3-byte address. The data field is composed of memory loadable data.

S3 Record. The type of record field is 'S3' (0x5333). The address field is intrepreted as a 4-byte address. The data field is composed of memory loadable data.

S5 Record. The type of record field is 'S5' (0x5335). The address field is intrepreted as a 2-byte value and contains the count of S1, S2, and S3 records previously transmitted. There is no data field.

S7 Record. The type of record field is 'S7' (0x5337). The address field contains the starting execution address and is intrepreted as 4-byte address. There is no data field.

S8 Record. The type of record field is 'S8' (0x5338). The address field contains the starting execution address and is intrepreted as 3-byte address. There is no data field.

S9 Record. The type of record field is 'S9' (0x5339). The address field contains the starting execution address and is intrepreted as 2-byte address. There is no data field.

EXAMPLE

Shown below is a typical S-record format file. S00600004844521B S1130000285F245F2212226A000424290008237C2A

#### S11300100002000800082629001853812341001813 S113002041E900084E42234300182342000824A952 S107003000144ED492 S5030004F8 S9030000FC

The file consists of one S0 record, four S1 records, one S5 record and an S9 record.

The S0 record is comprised as follows:

- S0 S-record type S0, indicating it is a header record.
- 06 Hexadecimal 06 (decimal 6), indicating that six character pairs (or ASCII bytes) follow.
- 00 00 Four character 2-byte address field, zeroes in this example.
- 48 44 52 ASCII H, D, and R "HDR".
- 1B The checksum.

The first S1 record is comprised as follows:

- S1 S-record type S1, indicating it is a data record to be loaded at a 2-byte address.
- 13 Hexadecimal 13 (decimal 19), indicating that nineteen character pairs, representing a 2 byte address, 16 bytes of binary data, and a 1 byte checksum, follow.
- 00 00 Four character 2-byte address field; hexidecimal address 0x0000, where the data which follows is to be loaded.
- 28 5F 24 5F 22 12 22 6A 00 04 24 29 00 08 23 7C Sixteen character pairs representing the actual binary data.
- 2A The checksum.

The second and third S1 records each contain 0x13 (19) character pairs and are ended with checksums of 13 and 52, respectively. The fourth S1 record contains 07 character pairs and has a checksum of 92.

The S5 record is comprised as follows:

- S5 S-record type S5, indicating it is a count record indicating the number of S1 records
- 03 Hexadecimal 03 (decimal 3), indicating that three character pairs follow.
- 00 04 Hexadecimal 0004 (decimal 4), indicating that there are four data records previous to this record.
- F8 The checksum.

The S9 record is comprised as follows:

- S9 S-record type S9, indicating it is a termination record.
- 03 Hexadecimal 03 (decimal 3), indicating that three character pairs follow.
- 00 00 The address field, hexadecimal 0 (decimal 0) indicating the starting execution address.
- FC The checksum.

#### Instructor Notes

- There isn't any evidence that Motorola ever has made use of the header information within the data field of the S0 record, as described above. This must have been used by some third party vendors.
- This is the only place that a 78-byte limit on total record length or 64-byte limit on data length is documented. These values shouldn't be trusted for the general case.
- The count field can have values in the range of 0x3 (2 bytes of address + 1 byte checksum = 3, a not very useful record) to 0xff; this is the count of remaining character pairs, including checksum.
- If you write code to convert S-Records, you should always assume that a record can be as long as 514 (decimal) characters in length (255 \* 2 = 510, plus 4 characters for the type and count fields), plus any terminating character(s). That is, in establishing an input buffer in C, you would declare it to be an array of 515 chars, thus leaving room for the terminating null character.